# ダイハツコネクト対応車載機の Bluetooth 接続切り替え方法

ダイハツコネクト対応車載機に複数端末をペアリングしている場合は、ご利用になりたい機能に応じて、接続の切り替えが必要になり ます。

- ・ダイハツコネクトサービスを利用したいスマートフォンを「電話」に接続
- Bluetooth 接続で音楽等を再生したいスマートフォンを「オーディオ」に接続
- Bluetooth 接続で Apple CarPlay を利用したいスマートフォンを「Apple CarPlay」に接続(Apple CarPlay 用の Wi-Fi 接続が 確立された後は、Bluetooth 接続を切断します)

(ダイハツコネクト対応車載機への Bluetooth 接続を一度も行っていない場合は、まず接続の設定が必要です。詳しい手順は 「ダイハツコネクト対応車載機とスマートフォンの接続(初回接続)」をご確認ください)

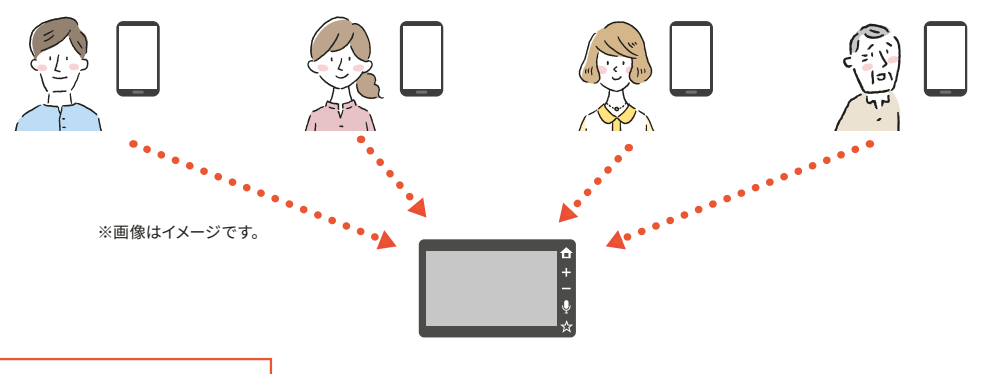

1. 接続切り替え手順方法

## ■ スマホ連携ディスプレイオーディオの操作方法

ご使用の車載機タイプについては、(https://www.daihatsu.co.jp/connect/index.htm)の「ダイハツコネクト対応車種」をご参照く ださい。

## 車載機タイプDの場合

#### iPhone の場合

|                                                |                                         | 🖻 🕄 T.a 🗎                                             | 機器登録/削除                                                                                                    |                                        |
|------------------------------------------------|-----------------------------------------|-------------------------------------------------------|----------------------------------------------------------------------------------------------------|----------------------------------------|
|                                                | (.) 🛕 🕞 🔯                               | デバイス名:Displa                                          | y Audio 💼                                                                                                    | Q                                      |
| Ý                                              |                                         | 電話帳/履歴自動転送                                            |                                                                                                    |                                        |
|                                                | Auto CarPlay                            | I iPhone XS5                                          | 電話」オーディ                                                                                                    | オ Apple<br>CarPlay                     |
|                                                |                                         | 2 Xperia 1 II                                         | 電話 オーディ                                                                                                    | r オ                                    |
|                                                |                                         |                                                       |                                                                                                    |                                        |
|                                                | ラジオ テレビ Bluetooth USB                   |                                                       |                                                                                                    |                                        |
|                                                | • • > 🛞                                 |                                                       | 🛠 I 💵                                                                                                    |                                        |
| ● の端本に「雨託」「                                    | ナーディナ・が切り恭わっていること                       |                                                       |                                                                                                    |                                        |
| 確認                                             | 」 1 1 1 1 1 1 1 1 1 1 1 1 1 1 1 1 1 1 1 | ポイント                                                  |                                                                                                    |                                        |
| 8 7.11                                         | 機器登録/削除 🛛 💭 🕤                           | 電話:ダイハツコネクトサー                                         | ビスをご利用のスマートフォンを                                                                                                    | 送送んでください。                              |
| デバイス名:Display /                                | Audio 💼 🔍                               | オーティオ・自来などを再生<br>Apple CarPlay: Apple Carf            | olay を利用したいスマートフォンを選んで                                                                                                    | ンを選んでください。                             |
|                                                | ······································  | 本機の Wi-Fi <sup>®</sup> 設定を ON に<br>をタッチすると Apple CarP | 変更するかのメッセージが表示<br>av が使用用途として選択され                                                                                                    | されたとき、[はい]<br>Wi-Fi <sup>®</sup> で接続され |
| 電話帳/履歴自動転送設                                    |                                         | e x y y a c Apple call                                | -) is iterial in the second second |                                        |
| 電話帳/履歴自動転送設<br>© 1 iPhone XS5                  | 電話 オーディオ Apple CarPlay                  | ます。                                                   |                                                                                                    |                                        |
| 電話帳/履歴自動転送設<br>② 1 iPhone XS5<br>2 Xperia 1 II | 電話<br>オーディオ<br>電話<br>オーディオ              | ます。                                                   |                                                                                                    |                                        |

.

Android ™の場合

| 1 <sup>г</sup> | 」をタッチ                                             |                |                 |                    |                |
|----------------|---------------------------------------------------|----------------|-----------------|--------------------|----------------|
| 1              | 1:25 💕 🚯 🎢 🗎                                      |                |                 |                    |                |
|                |                                                   | <b>く</b><br>電話 | Android<br>Auto | Apple<br>CarPlay   | <b>令</b><br>設定 |
|                | <ul> <li>AAA</li> <li>BBB</li> <li>CCC</li> </ul> | Í              |                 | <b>」</b>           | ¥              |
|                |                                                   | ラジオ            | テレビ             | Bluetooth          | USB            |
|                |                                                   |                | • •             | >                  | $\otimes$      |
| 3<br>ス<br>を    | İ象の端末に「電話」<br>∶確認                                 | 「オーディ          | オ」が切り           | )替わって              | いること           |
| C              | 🔊 🕄 T.a 🗎                                         | 機器登録           | /削除             |                    |                |
|                | デバイス名:Displa                                      | ay Audio       | Ē               | Q                  |                |
|                | 電話帳/履歴自動転送                                        | 送設定<br>        |                 |                    |                |
|                | I iPhone XS5                                      | 電              | 話しオーデ           | ィオ Apple<br>CarPla | e<br>iy        |
|                | 2 Xperia 1 II                                     | 電              | 話 オーデ           | ィオ                 |                |
|                |                                                   |                |                 |                    |                |
|                |                                                   |                | 11              |                    |                |

#### 14:48 機器登録/削除 Ś Q デバイス名: Display Audio 電話帳/履歴自動転送設定 Apple CarPlay 1 iPhone11Pro オーディオ 2 Xperia 1 II 電話 1

2 対象の端末の「電話」「オーディオ」をタッチ

#### ポイント

電話:ダイハツコネクトサービスをご利用のスマートフォンを選んでください。 オーディオ:音楽などを再生したいスマートフォンを選んでください。

## 車載機タイプCの場合

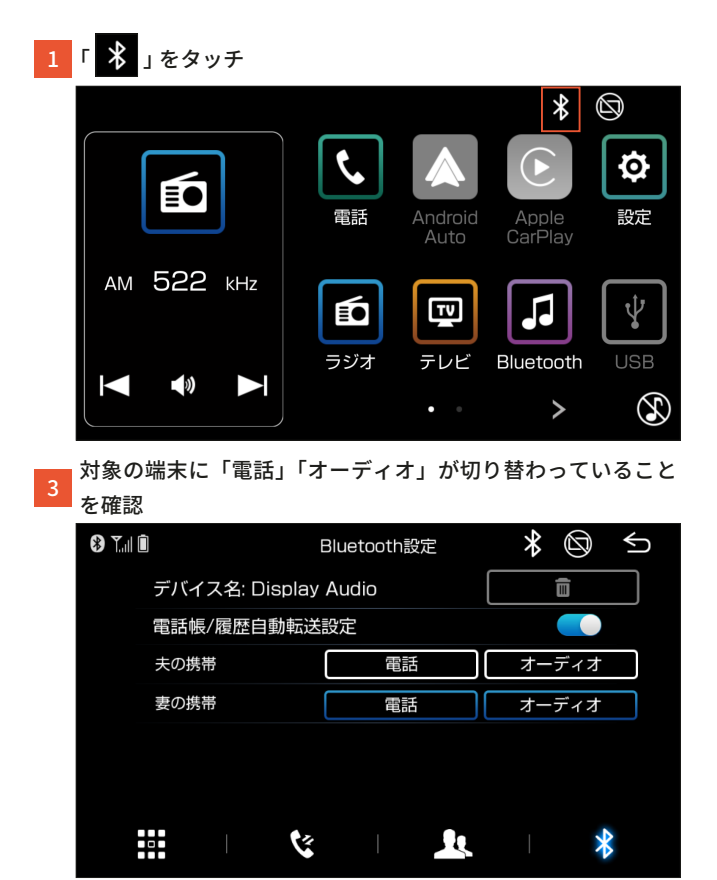

#### 2 対象の端末の「電話」「オーディオ」をタッチ

| 8 T.ul 🛈      | Bluetooth設定  | * 🖾   | 5 |
|---------------|--------------|-------|---|
| デバイス名: Displa | y Audio      | Ē     |   |
| 電話帳/履歴自動転送    | 電話帳/履歴自動転送設定 |       |   |
| 夫の携帯          | 電話           | オーディオ |   |
| 妻の携帯          | 電話           | オーディオ |   |
|               |              |       |   |
|               |              |       |   |

### ポイント

電話:ダイハツコネクトサービスをご利用のスマートフォンを選んでください。 オーディオ:音楽などを再生したいスマートフォンを選んでください。

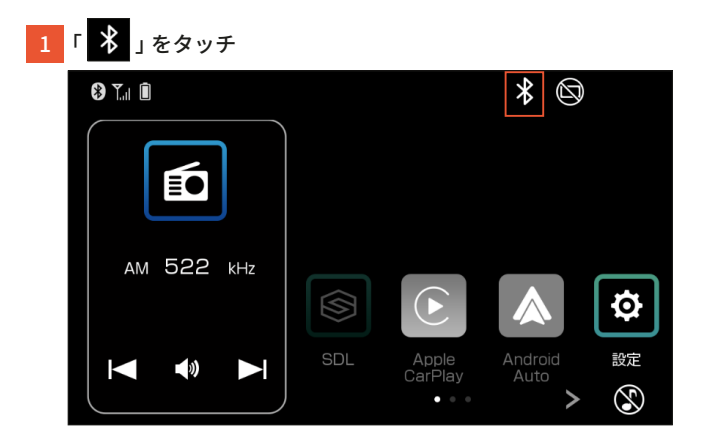

3 対象の端末に「電話」「オーディオ」が切り替わっていること を確認

| 8 T.al 🛈 | Bluetooth設定          | * 🕲 🗲 |  |
|----------|----------------------|-------|--|
| デバイス名: D | デバイス名: Display Audio |       |  |
| 電話帳/履歴自  |                      |       |  |
| 夫の携帯     | 電話                   | オーディオ |  |
| 妻の携帯     | 電話                   | オーディオ |  |
|          |                      |       |  |
|          |                      |       |  |
|          | (*   <b>!</b> !      | *     |  |
|          |                      |       |  |

2 対象の端末の「電話」「オーディオ」をタッチ

| 🚯 T.il 🗊       | Bluetooth設定 | * 🕲 🕤 |    |
|----------------|-------------|-------|----|
| デバイス名: Display | Audio       |       |    |
| 電話帳/履歴自動転送     | 設定          |       |    |
| 夫の携帯           | 電話          | オーディオ |    |
| 妻の携帯           | 電話          | オーディオ |    |
|                |             | *     |    |
| -              |             |       | 10 |

#### ポイント

電話:ダイハツコネクトサービスをご利用のスマートフォンを選んでください。 オーディオ:音楽などを再生したいスマートフォンを選んでください。 車載機タイプAの場合

| 1 「設定」をタッチ                       | 2          | 「Bluetooth 設定 」 の「>」  | をタッチ         |       |
|----------------------------------|------------|-----------------------|--------------|-------|
| 8 T.1 D                          | $\bigcirc$ | 😵 🏹 🗓                 | 通信設定         |       |
|                                  |            | Bluetooth設定           |              | >     |
|                                  |            | 連絡先設定                 |              | >     |
|                                  |            | スマートフォン連携             |              |       |
|                                  |            | スマートフォン連携優先           | 設定           | >     |
|                                  | 8          |                       | - <i>M</i> - | ¢     |
| 3 対象の端末をタッチ                      | 4          | 対象の端末の「電話」をタ          | ッチし、「決定」をタッフ | ſ     |
| ⑧ T <sub>il</sub> II Bluetooth設定 |            | <b>8 ↑</b> 1 <b>1</b> |              |       |
|                                  |            | 夫の携帯                  | 電話           | オーディオ |
| デバイス名: Display Audio             |            | 妻の携帯                  | 電話           | オーディオ |
| 電話帳/履歴自動転送                       |            |                       |              |       |
| 夫の携帯 💿 電話 💿                      | オーディオ      |                       |              |       |
| 妻の携帯 〇 電話 〇                      | オーディオ      |                       |              |       |
|                                  |            |                       |              |       |
|                                  | ¢          | 決定                    |              |       |
|                                  |            |                       |              |       |

#### ポイント

電話:ダイハツコネクトサービスをご利用のスマートフォンを選んでください。 オーディオ:音楽などを再生したいスマートフォンを選んでください。

#### 5 対象の端末に「電話」が切り替わっていることを確認

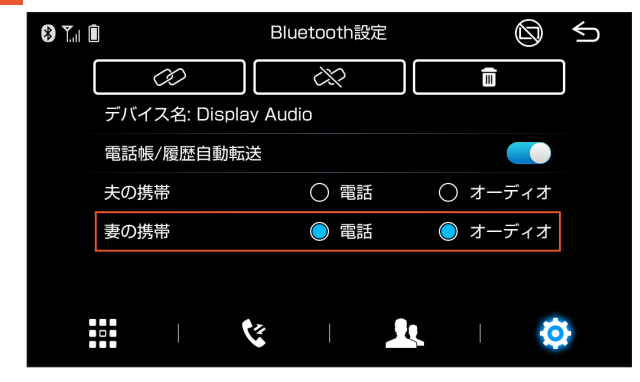

## ■ダイハツコネクト対応ナビの操作方法

ナビに付属しているご利用開始クイックガイドをご確認ください。